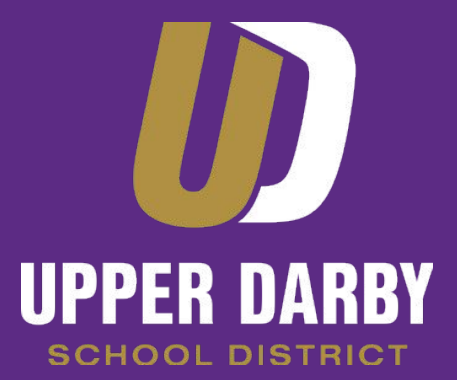

**Opportunity · Unity · Excellence** 

# Directions to Access Online Instructional Materials for Parents & Students

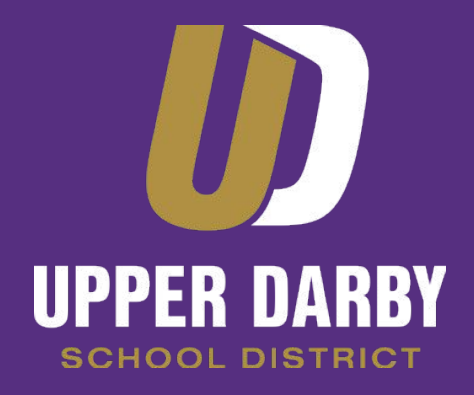

# Please read through the following slides to learn:

- How to Log into Schoology
- How to Locate Instructional Materials
- How to Obtain Help

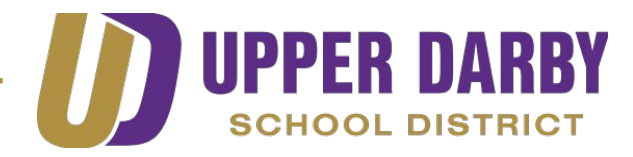

# How to Log into Schoology

Visit the Upper Darby School District website at

https://www.upperdarbysd.org/

or go to udsd.schoology.com

| 🔴 🕘 🌒 🚺 Upper I                                                                                                    | Darby School Distric 🗙 | 🛛 🝐 Priority - Google Drive | ×   🗖           | UD PP Template - Google | ×   🗖 Schoold             | ogy student/familie × | Upper Darby         | School Distric X        | 🕖 Upper Darby School D                    | Distric ×   + |
|----------------------------------------------------------------------------------------------------|------------------------|-----------------------------|-----------------|-------------------------|---------------------------|-----------------------|---------------------|-------------------------|-------------------------------------------|---------------|
| $\leftrightarrow$ $\rightarrow$ G $\square$ mb                                                                                                    | operdarbysd.org        |                             |                 |                         |                           |                       |                     |                         | to the test test test test test test test | S 🚳 🛛 👰       |
|                                                                                                    | n District O           | ur Schools $ 	imes $        |                 |                         |                           |                       |                     | Log in Re               | egister Translator                        |               |
| Description       Parents       Students       Staff       Community         Opportunity · Unity · Excellence       Image: Community - Unity - Excellence       Image: Community - Unity - Excellence       Image: Community - Unity - Excellence |                        |                             |                 |                         |                           |                       |                     |                         |                                           |               |
|                                                                                                    | Home Abo<br>UDS        | out Departments             | School<br>Board | Staff E<br>Directory O  | mployment<br>pportunities | Clifton<br>Heights    | 69th St<br>Elem Sch | Aronimink<br>Renovation | Calendar                                  |               |
|                                                                                                    |                        |                             |                 |                         |                           |                       |                     | —— Орј                  | oortunity · Unit                          | y · Excellenc |

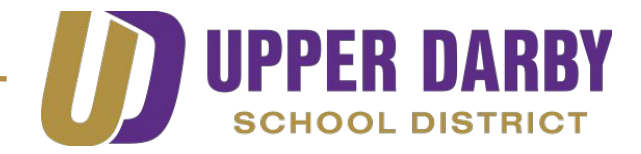

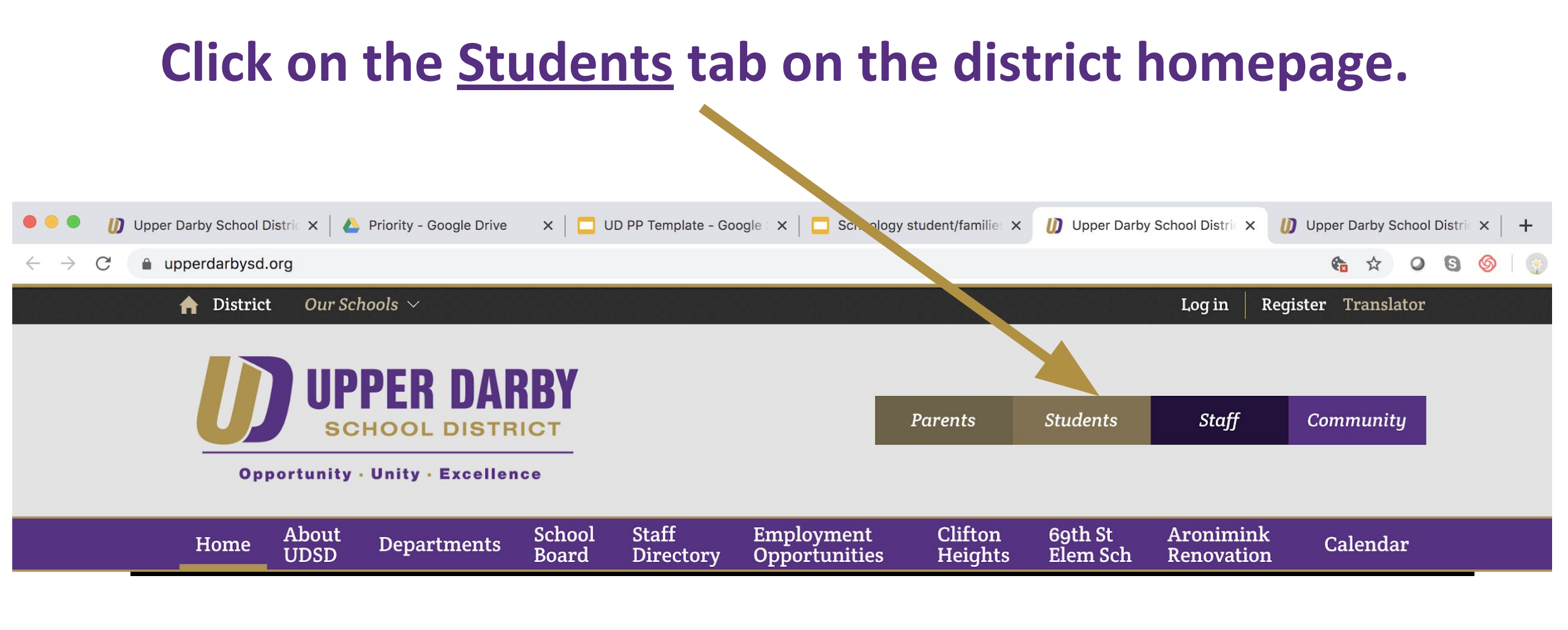

**Opportunity** · Unity · Excellence

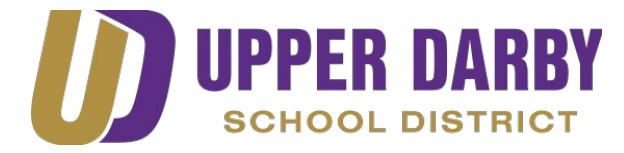

#### Click ACCEPT on the pop up box which will appear.

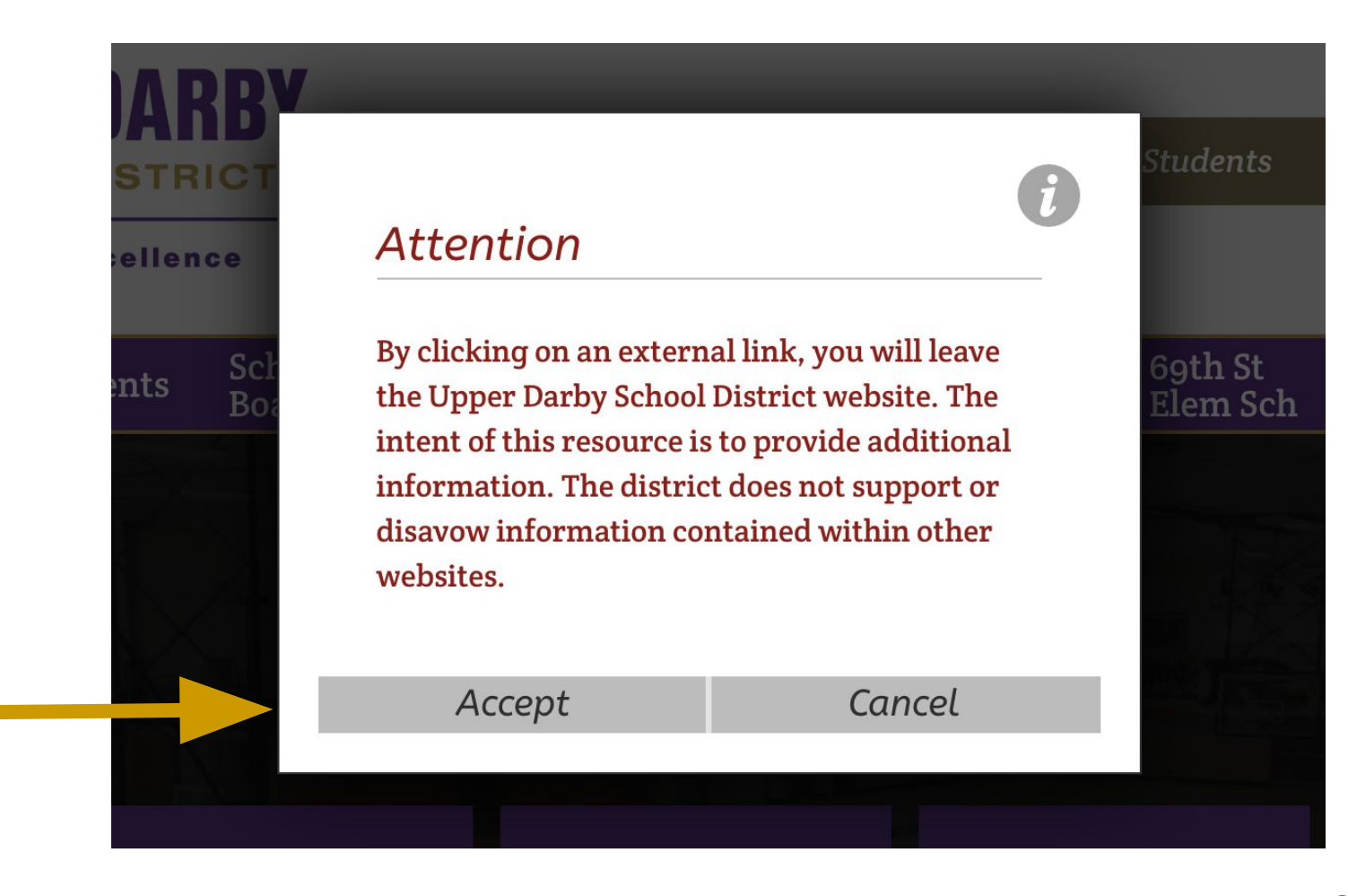

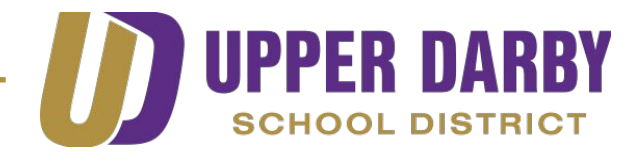

### We use UDSD Google accounts to log into Schoology. All UDSD students have a google account.

- Their UDSD Google account is the only account associated with
   Schoology.
   Choose an account associated with
- UDSD Google credentials MUST be used to access the lessons on Schoology.

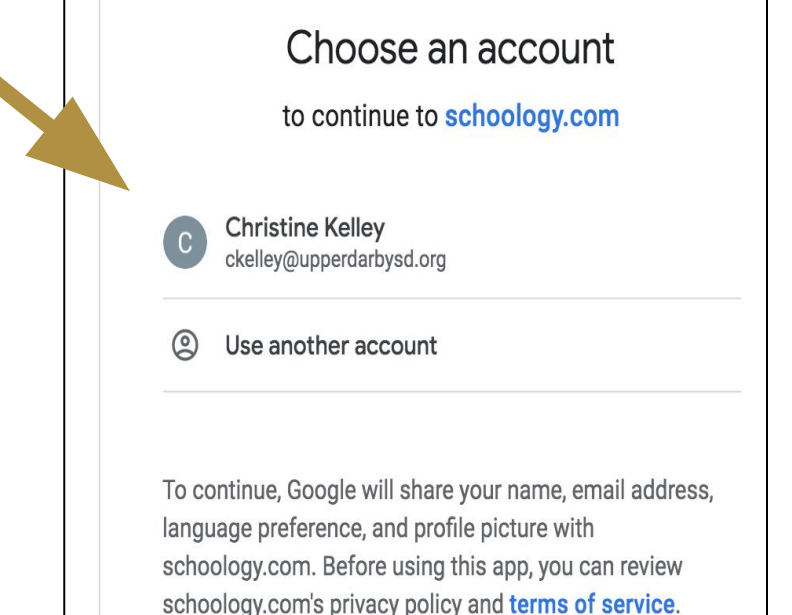

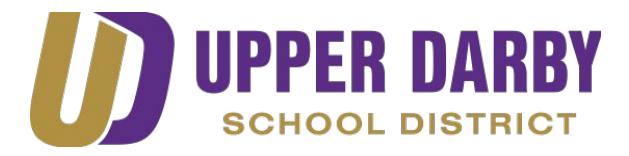

#### K-2 Grade Student Usernames and Passwords

- Usernames are their 6 digit student ID #/lunch # followed by @student.upperdarbysd.org
  - For example: 123456@student.upperdarbysd.org
- Passwords are their 8 digit birthdate
  - 01012014 (January 01, 2014)
    - Note: The birthday day & month are both 2 digits.

 If your child has lost or forgotten their password please email: <u>familyschoologysupport@upperdarbysd.org</u>

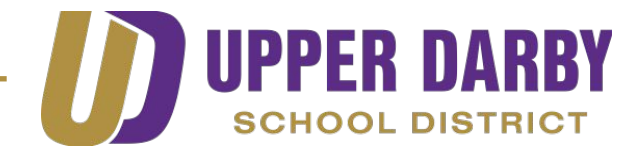

#### **3rd - 12th Grade Student Usernames and Passwords**

- Usernames are their student ID #(lunch #) followed by @student.upperdarbysd.org.
- Passwords have been assigned to students.
- If your child has lost or forgotten their password please email: <u>familyschoologysupport@upperdarbysd.org</u>

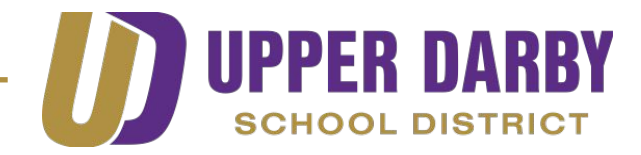

## Where to look in Schoology for Instructional Materials: <u>Elementary Students in Kindergarten</u>

- Click on the course labeled with your grade level-HR
  - Example: Kindergarten: Section 3-HR
    - Just look for the HR at the end. (Ignore the section #.)

• In each course you will find 2 folders (ELA and Math)- see next slide.

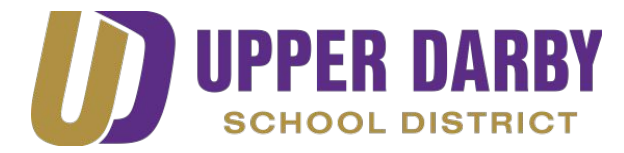

#### **Kindergarten Students (Continued)**

| Kindergarten                       | Kindergarten 19-20: Section 1 🔟<br>Upper Darby High School |                   |
|------------------------------------|------------------------------------------------------------|-------------------|
|                                    | Add Materials   Options                                    |                   |
| <ul> <li>Course Options</li> </ul> |                                                            | All Materials 🔻 🗕 |
| 📑 Materials 🔹                      | Math                                                       | <b>☆</b> ▼        |
| Updates                            |                                                            | ö.                |
| 🛃 Gradebook                        |                                                            |                   |
| 🙀 Grade Setup                      |                                                            |                   |
|                                    |                                                            |                   |

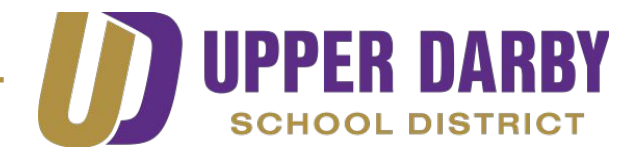

#### **Kindergarten Students (Continued)**

- Click each folder to open
- Inside each folder you will find the lessons for students to complete

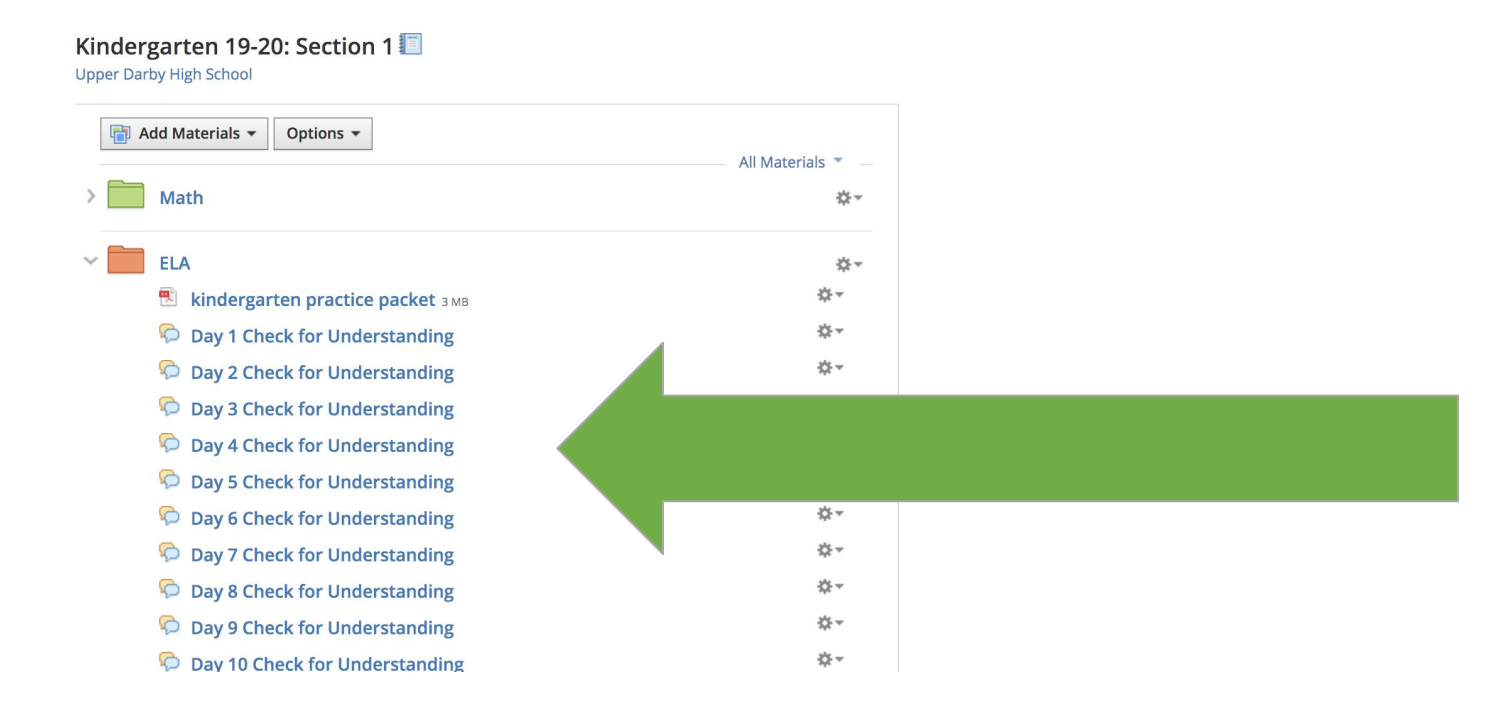

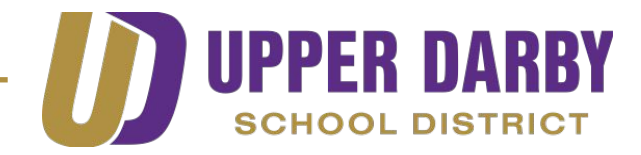

## Where to look in Schoology for Instructional Materials: Elementary Students in Grades 1-3

- Click on the course labeled with your grade level-HR
  - Example: Third Grade: Section 3-HR
    - Just look for the HR at the end. (Ignore the section #.)

• In each course you will find 4 folders (ELA, Math, Science and/or Social Studies, and Specials) - see next slide.

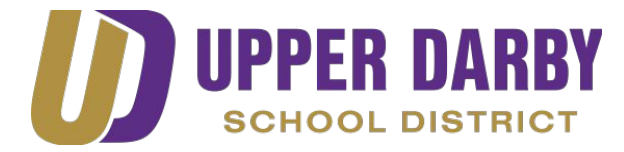

#### **Elementary Students in grades 1-3 (Continued)**

| ethird                                                                                                    | <b>3rd Grade 19-20 : Section 1</b> | rd Grade 19-20 : Section 1 🔟<br>ighland Park Elementary School |  |  |  |
|----------------------------------------------------------------------------------------------------|------------------------------------|----------------------------------------------------------------|--|--|--|
| Course Options                                                                                                    | Add Materials   Options            | All Materials 🔻 —                                              |  |  |  |
| Materials -                                                                                                    | > Math                             | <b>☆</b> ~                                                     |  |  |  |
| Updates                                                                                                    | > ELA                              | \$-                                                            |  |  |  |
| Gradebook                                                                                                    | Social Studios                     | <i>th</i>                                                      |  |  |  |
| Grade Setup                                                                                                    |                                    | 54C *                                                          |  |  |  |
| The mastery mastery ma | > Specials                         | \$\$.~                                                         |  |  |  |
| Badges                                                                                                    |                                    |                                                                |  |  |  |

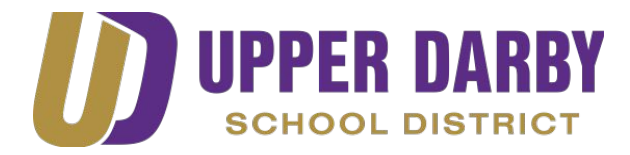

#### **Elementary Students in grades 1-3 (Continued)**

• Click each folder to open

complete

• Inside each folder you will find the lessons for students to

| 6                                     | Add Materials  Options                          |                     |
|---------------------------------------|-------------------------------------------------|---------------------|
| F                                     |                                                 | All Materials 🔻 🔤   |
| ~                                     | Math                                            |                     |
|                                       | CHECK HERE for your Go Math! Lessons: Days 1-14 | -Q-▼                |
|                                       | 🗭 Day 1: Chapter 11 Introduction                | \$ <sup>*</sup> ~   |
|                                       | 🗭 Day 2: Lesson 11.1                            | **                  |
|                                       | 💫 Day 3: Lesson 11.2                            |                     |
|                                       | 🖗 Day 4: Lesson 11.3                            |                     |
|                                       | 🗭 Day 5: Lesson 11.4                            |                     |
| ~                                     | ELA                                             | 3,8~                |
| 3rd grade ELA Lesson Plans.pdf 963 KB |                                                 | \$-                 |
|                                       | Lessons 1-5 Assignments                         | \$\$ <del>.</del> − |
|                                       | 🗭 Lesson 1                                      | -}‡‡ →              |
|                                       | 🗭 Lesson 2                                      | ☆ -                 |
|                                       | 🗭 Lesson 3                                      | ☆~                  |
|                                       | 🗭 Lesson 4                                      | \$\$ v              |
|                                       |                                                 | -ö-▼                |

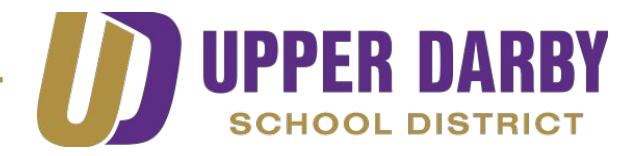

# Where to look in Schoology for Instructional Materials: Elementary Students in Grades 4-5

- Students in grades 4 and 5 will access lessons in separate courses.
  - Click on the course labeled Homeroom for Specials folders: Gym, Art, Music, Library.
  - Click on the course labeled Math for Math lessons.
  - Click on the course labeled ELA for Language Arts lessons.
  - Click on the course labeled Science for Science

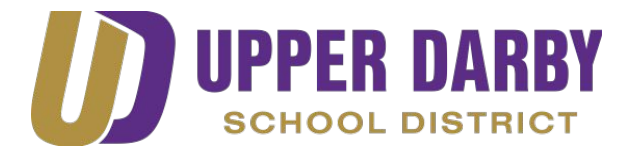

#### **Elementary Students in grades 4 -5 (Continued)**

| Nulling.                                                                                                    | 4th Grade: Section 1 🗐<br>Upper Darby High School |                   |  |  |  |
|----------------------------------------------------------------------------------------------------|---------------------------------------------------|-------------------|--|--|--|
| GRADE-                                                                                                    | Add Materials   Options                           | All Materials 👻 — |  |  |  |
| <ul> <li>Course Options</li> </ul>                                                                                                    | > Math                                            | ÷                 |  |  |  |
| Image: Image: Image | > Science/Social Studies                          |                   |  |  |  |
| Gradebook                                                                                                    | > Specials                                        |                   |  |  |  |
| Grade Setup                                                                                                    |                                                   |                   |  |  |  |
| Mastery                                                                                                    |                                                   |                   |  |  |  |

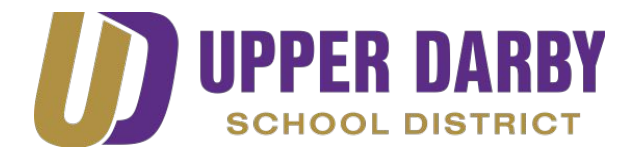

#### **Elementary Students in grades 4-5 (Continued)**

- Click each folder to open
- Inside each folder you will find the lessons for students to

| complete | Add Materials   Options                           |                                                                                                    |               |                    |
|----------|---------------------------------------------------|----------------------------------------------------------------------------------------------------|---------------|--------------------|
| compiete |                                                   | All Materials 🔻 🗕                                                                                                    |               |                    |
| `        | ELA ELA                                           | ☆ <del>~</del> 1                                                                                                    |               |                    |
|          | 5th Grade 14 Day ELA Teacher Lesson Plan Outline  | <b>☆</b> ~                                                                                                    |               |                    |
|          | 覐 Schoology 5th Grade ELA Lesson Plan .pdf 170 KB | -\$ <del>`</del> .~                                                                                                    |               |                    |
|          | > 🛅 Module 7 Lesson 1                             | \$÷.~                                                                                                    |               |                    |
|          | > 🚞 Module 7 Lesson 2                             | \$-                                                                                                    |               |                    |
|          | > 🚞 Module 7 Lesson 3                             | <b>*</b> -                                                                                                    |               |                    |
|          | > 🚞 Module 7 Lesson 4                             |                                                                                                    |               |                    |
|          | > 🚞 Module 7 Lesson 5                             |                                                                                                    |               |                    |
|          | > 🚞 Module 7 Lesson 6                             | \$2.                                                                                                    |               |                    |
|          | > 🚞 Module 7 Lesson 7                             | \$÷                                                                                                    |               |                    |
|          | > 🛅 Module 7 Lesson 8                             | <b>☆</b> ~                                                                                                    |               |                    |
|          | > 🚞 Module 7 Lesson 9                             | \$÷                                                                                                    |               |                    |
|          | > 🛅 Module 7 Lesson 10                            | <b>☆</b> ~                                                                                                    |               |                    |
|          | > 🛅 Module 7 Lesson 11                            | <b>☆</b> ~                                                                                                    |               |                    |
|          | > 🛅 Module 7 Lesson 12                            | <b>☆</b> ~                                                                                                    |               |                    |
|          | > 🛅 Module 7 Lesson 13                            | - the second second sec |               |                    |
|          | > 🛅 Module 7 Lesson 13                            |                                                                                                    |               |                    |
|          | > 🛅 Module 7 Lesson 14                            |                                                                                                    |               |                    |
|          |                                                   |                                                                                                    | Opportunity · | Unity · Excellence |

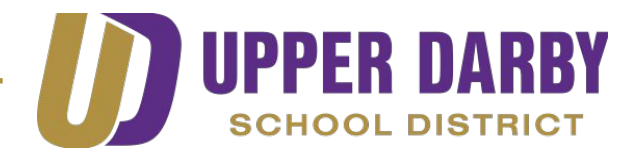

# Where to look in Schoology for Instructional Materials: Middle School Students in Grades 6-8

- Teachers will post assignments in each of your Schoology courses daily.
- Contact your teacher if you have any questions:
  - via email

or

• via the Message feature at the top of the Schoology course

| ٩ | • • •<br>• • • •<br>• • • • |       |
|---|-----------------------------|-------|
|   | New Me                      | ssage |

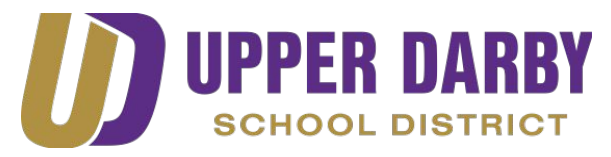

# Where to look in Schoology for Instructional Materials: High School Students in Grades 9-12

- Teachers will post assignments in each of your Schoology courses daily.
- Contact your teacher if you have any questions:
  - via email

or

• via the Message feature at the top of the Schoology course

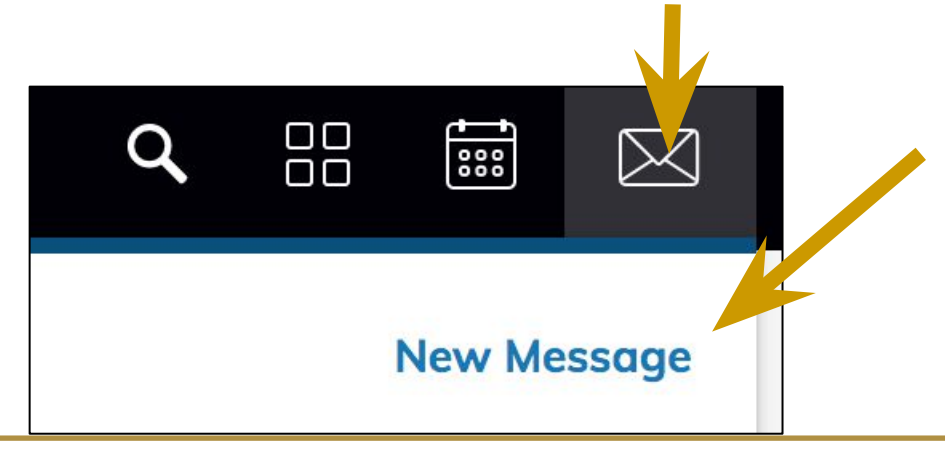

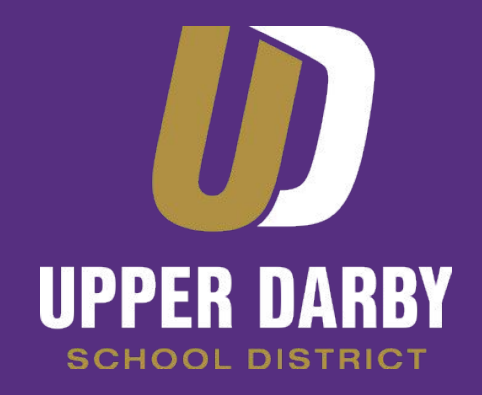

# **Need Help?** Use the following email address to report your problem and get help:

Familyschoologysupport@upperdarbysd.org

Thank you!